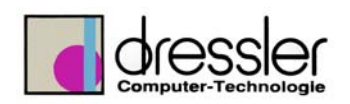

**Dokument-Information:** 

| Dokument Nr.:           |  |
|-------------------------|--|
| Status:                 |  |
| Erstellt von:           |  |
| Zuletzt bearbeitet von: |  |

0000012376123 00001 - In Arbeit Jürgen Wagner juergen

Version: Original

**am:** 04.02.2003 **am:** 30.09.2003

## Flex Lm als Dienst startet

## So konfigurieren Sie den Lizenz-Server

**1.** Wechseln Sie im Windows Explorer in den Ordner Autodesk License Manager (oder netsetup\support\AdLM auf der AutoCAD 2002-CD), und doppelklicken Sie auf Imtools.exe.

**2.** Wählen Sie auf der Registerkarte Service/License File die Option Configuration Using Services.

3. Klicken Sie auf die Registerkarte Configure Services.

**4.** Prüfen Sie in der Dropdown-Liste Service Name, ob der für die Verwaltung der AutoCAD 2002-Lizenzen gewünschte Dienst ausgewählt ist.

**5**. Wenn kein Dienstname vorhanden ist, geben Sie einen Dienstnamen für die Verwaltung dieser Lizenzen ein.

6. Anmerkung: Verfügen Sie über mehrere Software-Händler, die FLEXIm zur Lizenzverwaltung verwenden, enthält diese Dropdown-Liste mehrere Optionen.

7. Geben Sie den Pfad für den Dämon des Lizenz-Managers (Imgrd.exe) ein. Dieser Dämon ist im Ordner \Programme\Autodesk License Manager installiert. Anmerkung: Bei Verwendung von verteilten Servern können die Pfade des Lizenz-Manager-Dämons und der Lizenzdatei je nach Konfiguration variieren.

8. Geben Sie den Pfad für die Lizenzdatei \*.lic ein.

**9.** Geben Sie einen Pfad und einen Dateinamen für Ihr Debugging-Protokoll (vorher im Explorer eine \*.log Datei anlegen oder die vorhandene Datei logfile.log liegt im Verzeichniss Autodesk License Manager benutzen) ein.

**10.** Wenn Sie Imgrd.exe als Windows NT- oder Windows 2000-Dienst ausführen möchten, wählen Sie Use Services.

**11.** Um die Datei Imgrd.exe beim Systemstart automatisch auszuführen, wählen Sie die Option Start Server at Power Up.

**12.** Wählen Sie Save Service, um die neue Konfiguration unter dem in Schritt 4 erstellten Dienstnamen zu speichern.

**13.** Wählen Sie die Registerkarte Start/Stop/Reread.

**14.** Wählen Sie Start Server, um den Lizenz-Server zu starten. Der Lizenz-Server wird ausgeführt und ist zur Reaktion auf Client-Anforderungen bereit.

Wenn mehrere Dienstnamen vorhanden sind, müssen Sie die Registerkarte Service/License File auswählen, auf Configuration Using Services klicken und dann den Dienstnamen auswählen. Führen Sie für jeden Dienstnamen zum Starten des Dienstes die Schritte 10 und 11 aus.

## Lmtools starten

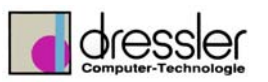

| 🗖 Dokument1 - Microsoft Word        |                                                                                                    |
|-------------------------------------|----------------------------------------------------------------------------------------------------|
| Datei Bearbeiten Ansicht Einfügen I | Forma <u>t</u> E <u>x</u> tras Tabelle Eenster <u>?</u> Ac <u>r</u> obat                                                                                                    |
| 🗅 🛩 🖬 🔒 🍊 🖪 🖻 🛍                     | 🗤 🔹 🎦 100% 🔹 😰 💥 Times New Roman 🔹 12 🔹 F 🕂 🗓 🚍                                                                                                    |
|                                     |                                                                                                    |
| L 1.2.1.1.1.                        | 8 - 1 - 1 - 1 - 2 - 1 - 3 - 1 - 4 - 1 - 5 - 1 - 6 - 1 - 7 - 1 - 8 - 1 - 9 - 1 - 10 - 1 - 11 - 1 - 12 - 1 - 13                                                                                                    |
|                                     |                                                                                                    |
| -                                   | 📻 3Com NIC Utilities 🔹 🕨                                                                                                    |
| 1                                   | 🔚 Autodesk License Manager 🔷 🕞 Network Administrator's Guide 🔸                                                                                                    |
| -                                   | 🕞 Autostart 🔸 🔚 Tools 🔸 🛃 Intools.exe                                                                                                    |
| 7                                   | 📻 HP JetAdmin-Dienstprogramme 🔸 👼 AdLM Admin                                                                                                    |
| ·                                   | 📻 PowerQuest ServerMagic 3.0 🔹 🥵 AdLM Control                                                                                                    |
|                                     | 📻 Zubehör 🔹 🔌 AdLM Help                                                                                                    |
| -                                   | 💑 Eingabeaufforderung 🔗 AdLM Query                                                                                                    |
| · ·                                 | 🙆 Internet Explorer http://www.adulty.com/                                                                                                    |
| ÷                                   | 💭 Online-Dokumentation 🛛 😒 DDE Server                                                                                                    |
|                                     | 🕼 Outlook Express                                                                                                    |
| -                                   | Windows NT-Explorer                                                                                                    |
| WinZin                              | 🕡 Ati                                                                                                    |
| <u> </u>                            | 🐻 ATI Driver Files-n42040en 🔸                                                                                                    |
| Neues Office-Dokument               | Autostart                                                                                                    |
|                                     | Borland DataGateway                                                                                                    |
| Office-Dokument öffnen              | Inventor 5                                                                                                    |
|                                     | Microsoft Office Tools                                                                                                    |
| Programme •                         | Verwaltung (Allgemein)                                                                                                    |
| 🔁 🙆 Dokumente 🔹 🕨                   | Volo View Express                                                                                                    |
| Ring Finstellungen                  | 🐚 Wibu-key 🕨                                                                                                    |
|                                     | Windows NT 4.0 Option Pack                                                                                                    |
| 👼 🔩 Suchen 🔹 🕨                      | 🝺 WinZip 🕨                                                                                                    |
| 📙 🛷 Hilfe                           | Acrobat Distiller 5.0                                                                                                    |
| <b>2</b>                            | Adobe Acrobat 5.0                                                                                                    |
| Austuhren                           | Microsoft Access                                                                                                    |
| E Dil Beenden                       | Microsoft Excel                                                                                                    |
|                                     | Microsoft PowerPoint D ERW DB Deutsch (De Dutsch (De Duts |
| 😭 Start 🔍 Explorer - Z: \Zeppelin   | W Microsoft Word Dokument1 - Microsoft Word                                                                                                    |

| LMTOOLS by Globetrotter Software http://www.globetrotter.com                                                         |
|----------------------------------------------------------------------------------------------------|
| File Edit Mode Help                                                                                                  |
| Service/License File System Settings Utilities Start/Stop/Reread Server Status Server Diagnostics Configure Services |
| Services allow FLEXLM Servers to run in the background                                                               |
| Server List<br>Configuration using License File<br>Configuration using Services<br>FLEXIm Service 1                  |
|                                                                                                    |

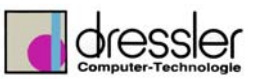

| <b>ITOOLS by Globetrotter S</b><br>le Edit Mode Help | oftware http://www.globetrotter.com                                                      |
|------------------------------------------------------|------------------------------------------------------------------------------------------|
| Configure Service<br>Service Name                    | Settings Utilities Start/Stop/Heread Server Status Server Diagnostics Conligure Services |
| Path to the legal que file                           |                                                                                          |
| Path to the license file                             | C:\Programme\AdLM6\License\schulungs.lic Browse                                          |
| Path to the debug log file                           | C:\Programme\AdLM6\License\test.log Browse                                               |
| Start Serve                                          | r at Power Up                                                                            |
|                                                      |                                                                                          |

| LMTOOLS by Globetrotter Software http://www.globetrotter.com                                                         |
|----------------------------------------------------------------------------------------------------|
| File Edit Mode Help                                                                                                  |
| Service/License File System Settings Utilities Start/Stop/Reread Server Status Server Diagnostics Configure Services |
|                                                                                                    |
|                                                                                                    |
| Elevine lineares Convince installed on this second to                                                                |
| Flexin license bervices installed on this computer                                                                   |
| FLEXIm Service 1                                                                                                    |
|                                                                                                    |
|                                                                                                    |
|                                                                                                    |
|                                                                                                    |
|                                                                                                    |
| Start Server Stop Server ReHead License File                                                                         |
|                                                                                                    |
|                                                                                                    |
|                                                                                                    |
| Using License File: C:\Programme\AdLM6\License\schulungs.lic                                                         |